#### INSTRUÇÕES PARA CONTRATAÇÃO

## EDITAL FAPES № 15/2018 - APOIO FINANCEIRO AOS NÚCLEOS DE INOVAÇÃO TECNOLÓGICA NO ESPÍRITO SANTO - NIT -

As instruções a seguir valem apenas para a contração das propostas aprovadas na homologação do resultado.

Todos os Termos de Outorga para contratação das propostas aprovadas na homologação do resultado estarão liberados no sistema SIGFAPES a partir do dia 24/10/2018.

No entanto, a entrega dos Termos na FAPES, juntamente com uma cópia do Projeto Aprovado, <u>está</u> <u>condicionada</u> ao upload dos documentos pessoais obrigatórios solicitados abaixo. Os documentos pessoais obrigatórios devem ser inseridos no SIGFAPES.

A FAPES não receberá o TERMO DE OUTORGA e o PROJETO APROVADO se o proponente não realizar o upload no SIGFAPES de todos os documentos OBRIGATÓRIOS.

| ΕΤΑΡΑ                                                                                                    | RESPONSÁVEL | PERÍODO                       | OBSERVAÇÕES                                                                                                    |
|----------------------------------------------------------------------------------------------------|-------------|-------------------------------|----------------------------------------------------------------------------------------------------|
| Entrega dos documentos<br>na FAPES (TO e Projeto<br>Aprovado) para<br>contratação das<br><b>propostas aprovadas na</b><br><b>homologação</b> do<br>resultado. | Proponente  | De 25/10/2018 a<br>31/10/2018 | ATENÇÃO: A entrega dos<br>documentos na FAPES (Termo<br>de Outorga e Projeto<br>Aprovado) está condicionada<br>ao upload dos documentos<br>obrigatórios*, no SIGFAPES. |

### \*DOCUMENTOS OBRIGATÓRIOS PARA UPLOAD NO SIGFAPES

O(a) proponente deverá atualizar seu cadastro no SIGFAPES e providenciar a inclusão dos documentos pessoais <u>OBRIGATÓRIOS\*</u>, sem os quais **NÃO PODERÁ SER EFETIVADA A ENTREGA DO TERMO DE OUTORGA E DO PROJETO APROVADO NA FAPES, IMPOSSIBILITANDO A CONTRATAÇÃO DO PROJETO.** 

O(a) proponente deverá:

- Entrar em sua área restrita no SIGFAPES (<u>http://sigfapes.es.gov.br</u>);
- Selecionar "Envio de Documentos Pessoais";
- Fazer o upload dos documentos abaixo, em seu campo específico, conforme barra de seleção "Tipo de Documento":
  - a) Comprovante de residência no Espírito Santo atualizado e em nome do(a) proponente;
  - b) Cópia do RG ou CNH do(a) proponente, contendo o CPF;
  - c) Cópia do Diploma de maior titulação;
  - d) Currículo Lattes;
  - e) Certidões Atualizadas:
    - Regularidade fiscal junto à Fazenda Pública Municipal do domicílio;
    - Regularidade fiscal junto à Fazenda Pública Estadual;
    - Regularidade fiscal junto à Fazenda Pública Federal (Certidão Conjunta de débitos relativos aos tributos federais e à dívida ativa da união);
    - Negativa de débito trabalhista (CNDT) site: <u>www.tst.jus.br</u> (caminho: Serviços/Certidão negativa de débitos trabalhistas).

Após a inclusão dos documentos pessoais obrigatórios no SIGFAPES, dirija-se à FAPES para efetuar a entrega da documentação abaixo:

## 1 - O QUE DEVE SER ENTREGUE NA FAPES, pessoalmente:

- 01 (UMA) VIA DO TERMO DE OUTORGA.
- 01 (UMA) VIA DO PROJETO APROVADO.

## 1.1. TERMO DE OUTORGA.

Para acessá-lo:

- A. O proponente deverá entrar em sua área restrita no SIGFAPES (<u>http://sigfapes.es.gov.br</u>);
- B. Selecionar o projeto em "Minhas Propostas/Inscrições em Andamento/Concluídas";
- **C.** Clicar em (i) de "Informações";
- **D.** Clicar em "Visualize/Imprimir Termo de Outorga";
- E. Imprima o termo de outorga em 1 VIA EM PAPEL A4 e confira se todos os dados estão corretos;
- **F.** O proponente e o representante legal da Instituição de Execução de Apoio devem assinar a última folha e rubricar todas as demais folhas do Termo de Outorga;
- **G.** <u>Caso não apareça o nome do representante legal da instituição no fechamento do contrato, o</u> mesmo deve identificar-se junto à assinatura por meio de carimbo e/ou nome por extenso;
- **H.** Se a assinatura não for do representante legal da instituição, deverá ser encaminhado com o Termo de Outorga cópia do ato que confere poderes ao substituto para assinar.
- I. NÃO preencher os campos em aberto no Termo;
- J. ATENÇÃO: NÃO DATAR O TERMO DE OUTORGA;
- K. É obrigatório coletar as assinaturas de 02 (duas) testemunhas.

## 1.2. PROJETO APROVADO:

- A. O proponente deverá entrar em sua área restrita no SIGFAPES (<u>http://sigfapes.es.gov.br</u>);
- B. Selecionar o projeto em <u>"Minhas Propostas/Inscrições em Andamento/Concluídas";</u>
- C. Clicar em "(i)" de "Informações";
- D. Clicar em "Ver Projeto Aprovado";
- E. <u>Clicar em "Visualizar em PDF";</u>
- F. Imprima o Projeto no formato (PDF) em 1 VIA EM PAPEL A4;
- **G.** Apenas o proponente deve rubricar todas as folhas e assinar a última.
- No ato da contratação, o(a) proponente deverá estar adimplente junto à FAPES.
- Se houver qualquer erro de grafia ou de dados, comunique a FAPES por meio da Subgerência de Contratos (sucon@fapes.es.gov.br).
- É expressamente vedado ao(a) proponente fazer qualquer tipo de alteração nos documentos gerados pelo SIGFAPES.

#### 2 - ABERTURA DE CONTA BANCÁRIA PARA RECEBIMENTO DO RECURSO.

No ato da entrega do Termo de Outorga e do Projeto Aprovado, <u>o proponente deverá</u> OBRIGATORIAMENTE retirar os FORMULÁRIOS PARA ABERTURA DE CONTA no BANESTES, que são:

- A. <u>Termo de Adesão BANESTES;</u>
- B. Formulário do BANESTES de emissão/cancelamento de cartão
- C. Formulário BANESTES Administrador do Cartão.

# 3 - PROCEDIMENTO PARA ABERTURA DE CONTA CORRENTE NO BANESTES:

- O proponente deverá comparecer a uma agência do BANESTES de sua escolha de posse e com cópia dos seguintes documentos (Obs.: aguardar o e-mail da SUCON com a publicação no DIOES para só então seguir a etapa abaixo descrita):
  - A. Carteira de Identidade, CPF ou CNH;

- **B.** Comprovante de residência;
- **C.** Formulário do BANESTES de emissão/cancelamento de cartão (<u>devidamente assinado pelos</u> <u>representantes da FAPES);</u>
- **D.** Formulário BANESTES Administrador do Cartão (<u>devidamente assinado pelos representantes</u> <u>da FAPES);</u>
- E. <u>Termo de Adesão BANESTES;</u>
- F. Publicação no DIOES (<u>será encaminhada pela Subgerência de Contratos por e-mail para</u> <u>IMPRESSÃO E ENTREGA na agência bancária);</u>
- Para abertura da conta corrente, o(a) proponente deverá comparecer à agência do Banestes de sua preferência, com os documentos relacionados acima e proceder conforme orientação do BANESTES.
- Estes formulários deverão estar devidamente assinados pelos representantes da FAPES.
- Após a abertura da conta corrente, o beneficiário deverá encaminhar e-mail para <u>contacorrente@fapes.es.gov.br</u> informando o NOME DO BENEFICIÁRIO, CPF, EDITAL CORRESPONDENTE, NÚMERO DA CONTA CORRENTE, e AGÊNCIA no prazo de até <u>30 DIAS</u> <u>CORRIDOS</u> a contar da data da publicação no Diário Oficial do ES.

## PROCEDIMENTO PARA LIBERAÇÃO DOS RECURSOS EM CONTA CORRENTE:

Para liberação dos recursos financeiros, o proponente deverá encaminhar à FAPES o número da conta corrente no BANESTES, indicando o número da agência bancária em nome do beneficiário. Os recursos serão liberados na forma aprovada no termo de outorga.

Gabriela Pessoa e Pires SUCON/FAPES 3636 – 1896